## **FICHE REFLEXE** LA DÉLÉGATION DE COMPTE

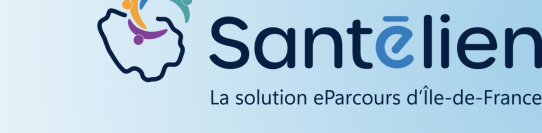

La délégation est le fait de donner la possibilité à une personne d'agir en votre nom sur Santélien.

- Le délégué : Personne à laquelle vous donnez la possibilité d'agir en votre nom, avec les mêmes habilitations que vous sur Santélien.
- Le déléguant : Personne vous donnant délégation sur son compte, vous permettant d'agir en son nom et avec le même niveau de droits qu'elle, lorsque vous agissez en son nom.

Accédez à votre profil en cliquant sur votre nom en haut à droite puis sur "mon compte"

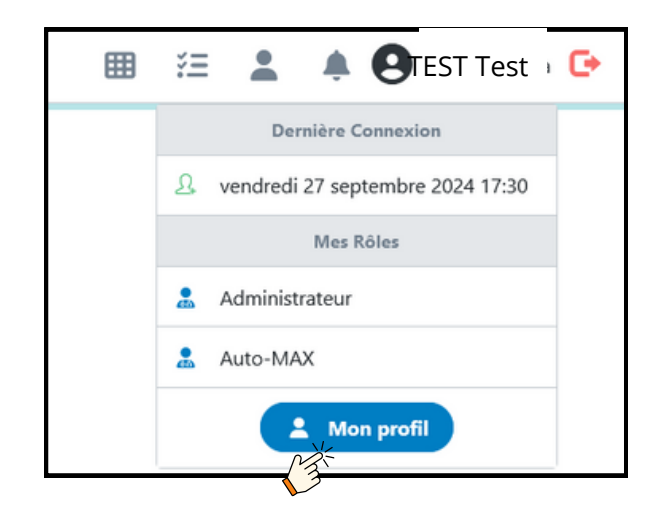

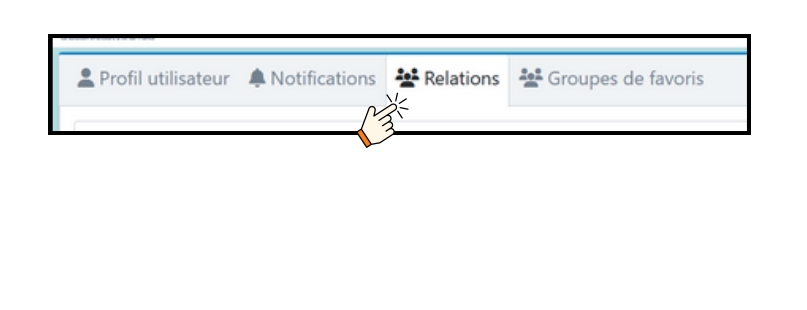

Dans "Mon profil", cliquez sur

"Relations" pour ouvrir l'onglet

permettant de gérer les délégations.

Cliquez sur + > pour ajouter des délégués Renseigner au moins les Nom et Prénom du professionnel à qui vous souhaitez déléguer puis cliquer sur la loupe pour rechercher

| Rechercher un professionnel    |                             |   | × |
|--------------------------------|-----------------------------|---|---|
| Nom ou prénom du professionnel | Ville / Code postal         |   |   |
| Structure de coordination      | Sélectionner une profession | ٩ | 0 |
|                                |                             |   |   |
|                                |                             |   |   |

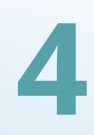

Choississez le professionnel qui correspond à votre recherche et cliquez sur pour en faire votre délégué.

5

Vos délégués s'affichent dans l'onglet relations, cliquez sur les icônes 🛣 ou 💶 pour activer/désactiver la délégation pour cette personne et pour les modules souhaités. Vous pouvez choisir de déléguer uniquement le module dossier de coordination, uniquement le module discussion ou bien les deux.

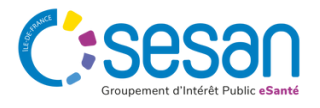

Septembre 2024 - Santélien - V2

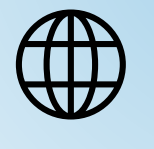

WFB

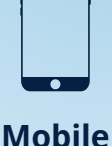

## FICHE REFLEXE LA DÉLÉGATION DE COMPTE

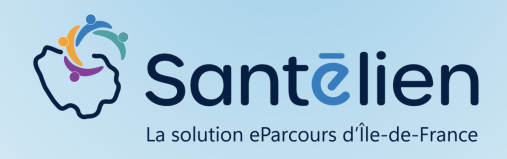

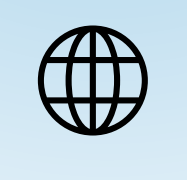

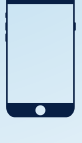

WEB

Mobile

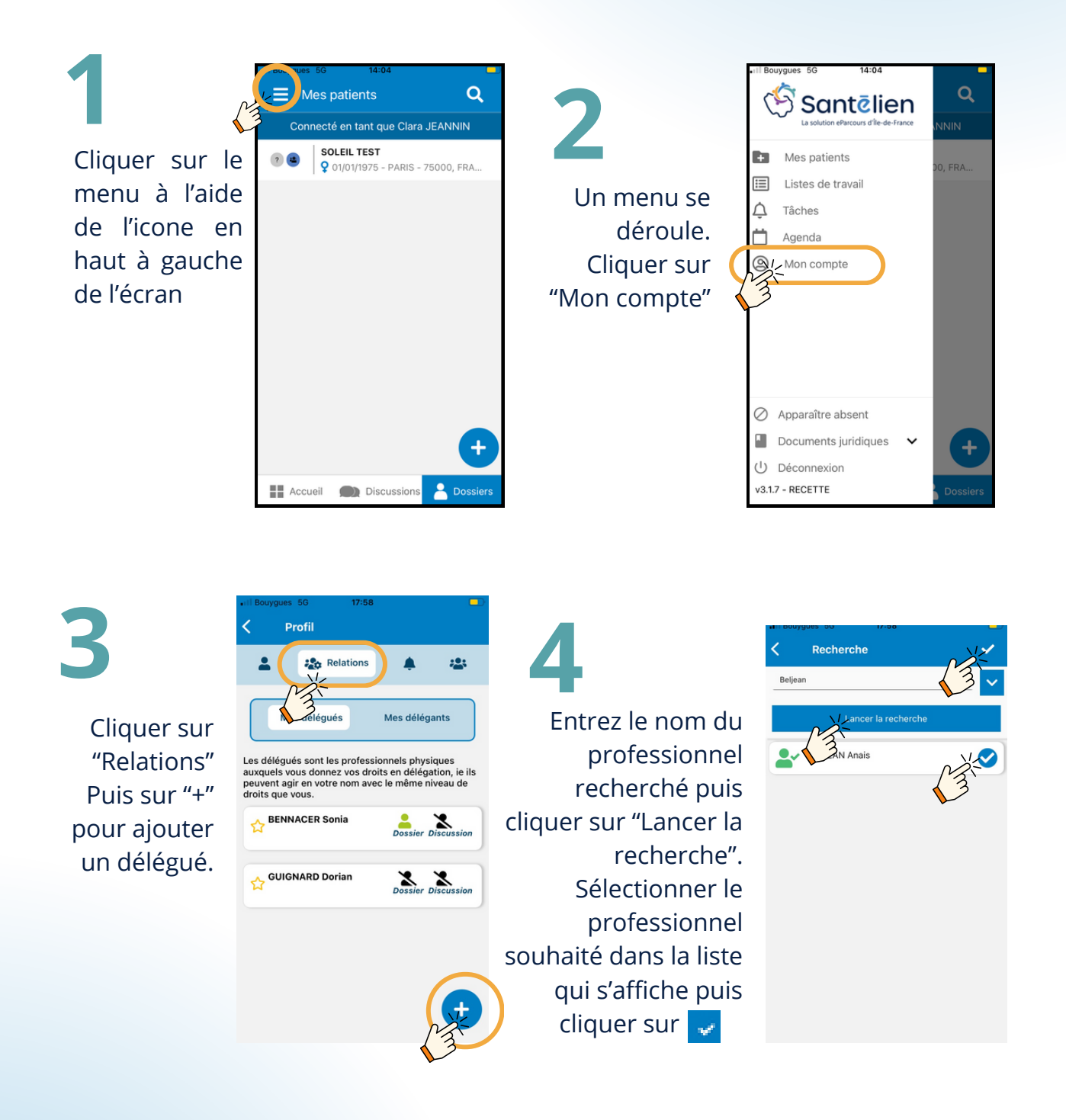

Vos délégués s'affichent dans l'onglet relations (comme ci-dessus), cliquez sur les icônes ▲ ou ▲ pour activer/désactiver la délégation pour cette personne et pour les modules souhaités.

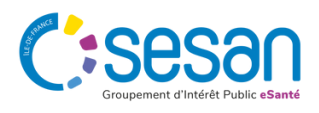

Septembre 2024 - Santélien - V2

## **FICHE REFLEXE** AGIR EN TANT QUE DÉLÉGUÉ

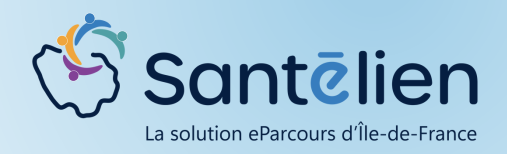

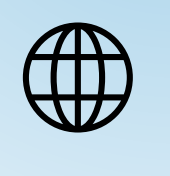

**WEB** 

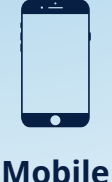

Cliquer ici pour retrouver les personnes vous ayant donné une délégation.

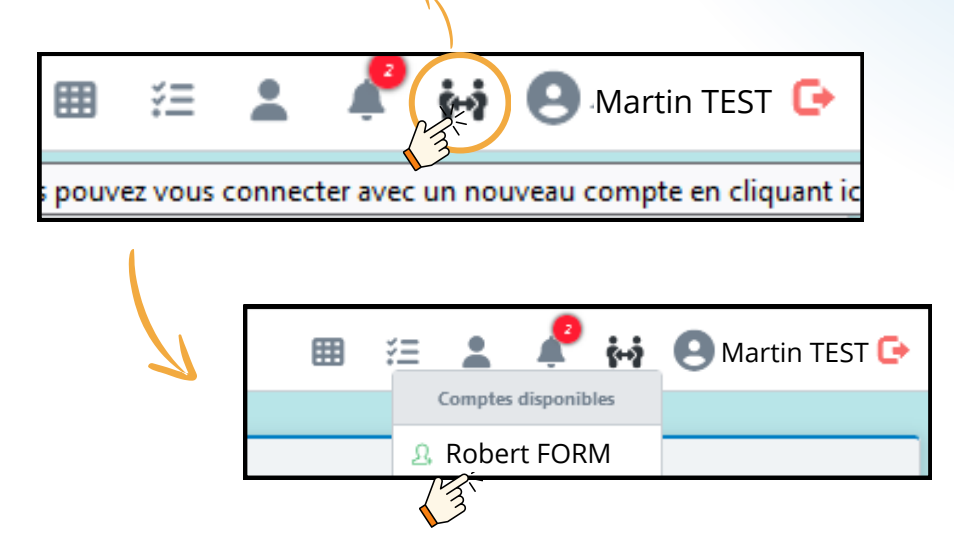

La liste des personnes d'affiche, cliquer sur le nom de la personne pour laquelle vous souhaitez agir.

Lorsque vous agissez en tant que délégué pour le compte du déléguant, l'icône est affichée en vert et c'est le nom du délégant qui s'affiche en haut à drite.

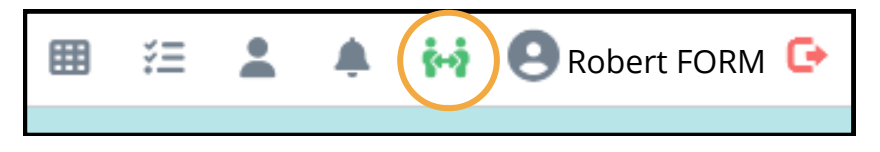

Pour revenir à votre compte, cliquez sur l'icône 🙀 puis sur votre nom

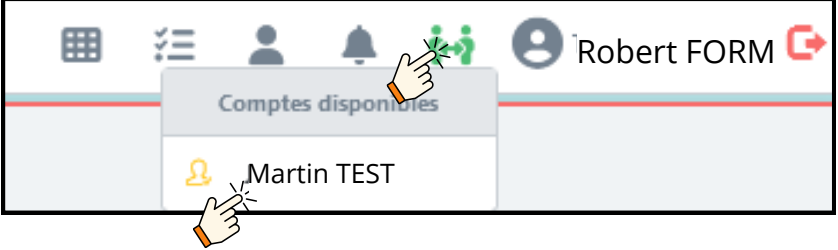

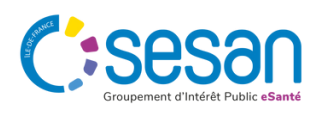

Septembre 2024 - Santélien - V2